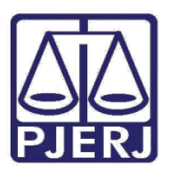

Dica de Sistema

# Publicação como Chefe da Serventia

DCP

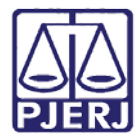

# SUMÁRIO

| 1. | Introdução           | . 3 |
|----|----------------------|-----|
| 2. | Cadastro do Usuário  | . 3 |
| 3. | Publicação           | . 4 |
| 4. | Histórico de versões | . 5 |

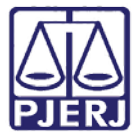

# Publicação como Chefe da Serventia

#### 1. Introdução

A partir da versão 3.52 do sistema DCP é possível realizar publicações como chefe da serventia. Até a versão anterior, as publicações estavam disponíveis somente para Escrivão e Responsável pelo Expediente.

#### 2. Cadastro do Usuário

O cadastro do chefe da serventia pode ser alterado pelo menu **Outros, Cartório Funcionário**. Escolha a função "45" "Chefe da Serventia" e clique em **OK**.

| 3. Funcionário | os da Server               | itia                       |                                           |                        |                           | 23                       |
|----------------|----------------------------|----------------------------|-------------------------------------------|------------------------|---------------------------|--------------------------|
| Funcionário:   | 01,                        | /                          |                                           |                        | ?                         | <u>k</u>                 |
| Matrícula:     |                            |                            |                                           | Login:                 |                           | <u>C</u> ancelar<br>Sair |
| Nome:          |                            |                            |                                           |                        |                           |                          |
| Cargo:         | 2                          | Analista Jud               | iciário                                   |                        | • ?                       |                          |
| Função:        | 45                         | 45 Chefe de Serventia      |                                           |                        |                           |                          |
| Setores:       |                            |                            |                                           |                        |                           |                          |
|                | Situação na<br>Situação do | serventia:<br>funcionário: | <ul><li>✓ Ativo</li><li>✓ Ativo</li></ul> | <u>M</u> arcar todo:   | s <u>D</u> esmarcar todos |                          |
| I              | Servidor                   | designado no               | s termos do Art. 5ª, l                    | ll, Res. TJ/OE nº. 39/ | 10                        |                          |
| Finais de Pro  |                            |                            | E Final 2                                 | E Final 4              | Einal F                   | 3                        |
| E Fin          | al 6                       | Final 7                    | Final 8                                   | Final 9                | Final 0                   |                          |
|                |                            |                            |                                           |                        |                           |                          |

Figura 1: Cadastro de chefe da serventia.

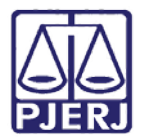

### 3. Publicação

Após a liberação realizada no item anterior, o chefe da serventia passa a figurar no campo **Titular** da tela de **Publicação Eletrônica DJERJ** (menu **Envio Eletrônico**, **Publicação**).

| 🚱 Publicação Eletrônica DJERJ 🛛 🔀                     |                                                                                                    |                     |  |  |  |  |  |
|-------------------------------------------------------|----------------------------------------------------------------------------------------------------|---------------------|--|--|--|--|--|
| Opção Enviar Publicação Certidão de Remessa           | Data de Remessa: Último Expediente enviado: 03/03/2018<br>Data de Exp. Inicial: Data de Exp. Final: | Gravar              |  |  |  |  |  |
| C Certidão de Publicação                              |                                                                                                    | Excluir             |  |  |  |  |  |
| Processo CNJ                                          | Processo / Agenda   Classe / Per Agen / Juiz   Data Exp.   Origem   Rem                             | essa <u>L</u> impar |  |  |  |  |  |
|                                                       |                                                                                                    | <u>P</u> ub. Livre  |  |  |  |  |  |
|                                                       |                                                                                                    | Remessas            |  |  |  |  |  |
|                                                       |                                                                                                    | Sair                |  |  |  |  |  |
| O Processo(s) selecionado(s).                         | Ordenação<br>Código O Classe O Data Ex                                                              | •                   |  |  |  |  |  |
| Opções para o Cabeçalho                               |                                                                                                    |                     |  |  |  |  |  |
| Juiz: Todos os juízes<br>Titular: Chefe de Serventia: | <b>▼</b>                                                                                            |                     |  |  |  |  |  |
|                                                       |                                                                                                    | 1                   |  |  |  |  |  |

Figura 2: Tela de publicação.

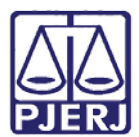

## 4. Histórico de versões

| Versão | Data       | Descrição da alteração | Responsável             |
|--------|------------|------------------------|-------------------------|
| 1.0    | 12/03/2015 | Versão inicial.        | Rafael dos Santos Alves |
|        |            |                        |                         |
|        |            |                        |                         |
|        |            |                        |                         |